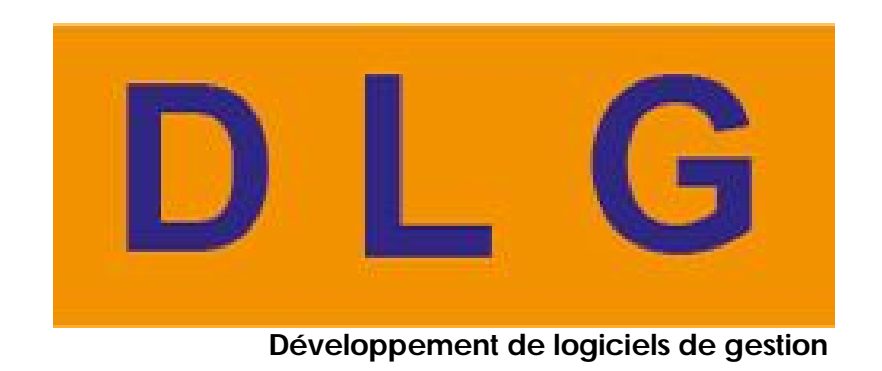

# Exécution de PCCOMPTA à distance sous Terminal Server 2003.

PCCOMPTA SOUS REMOTE DESKTOP CONNECTION

Mai 2011.

# Exécution de PCCOMPTA SOUS Windows 2003 SERVER

PCCOMPTA SOUS REMOTE DESKTOP CONNECTION

- La société DLG vous propose ses logiciels en plusieurs éditions :
  - Edition Monoposte (Standard)
  - Edition réseau
- Pour chaque édition plusieurs modules sont disponibles (*Investissements, gestion des devises, ...*).

Le présent document vous montre comment installer PCCOMPTA, **Edition réseau**, sous un server d'application, Windows 2003 server.

• Avantage de cette solution les avantages de cette solution sont :

| Options d'installation               |     |
|--------------------------------------|-----|
| version exploitation                 | Oui |
| Version réseau                       | Oui |
| Compta générale                      | Oui |
| Investissement                       | Oui |
| Impression en arabe/formulaires Exce | Oui |
| NSCF                                 | Oui |
| Gestion des devises                  | Oui |
| Gestion des prévisions               | Oui |

- La sécurité : avec cette solution vos données sont sécurisées et ne seront pas partagées.
- La rapidité d'exécution : vos tâches sont exécutées au niveau du serveur, ce qui donnera une réponse plus rapide.

La démarche à suivre est simple et facile, vous pouvez l'appliquer vous-même sans intervention de l'équipe de DLG Informatique.

Voici les étapes à suivre :

### **Etape 1**: Installation Windows serveur

Dans cette étape on suppose que Windows 2003 est installé.

# Etape 2 : Installation des services [Terminal server + Gestion de licence Terminal server]

Dans cette seconde étape on va installer les services suivants :

Remarque : pour installer ces services vous procéder comme suit :

- 1- Insérer le CD-2003 server dans votre lecteur de CD-ROM ou DVD-R
- 2- Démarrer

- 3- Panneau de configuration
- 4- Ajout/suppression de programme
- 5- Ajouter ou supprimer des composants Windows
- 6- Cocher les services à installer

Enfin, vous atteindrez cette fenêtre

1- Terminal server

| 🗆 🧆 Services UDDI          | 4,9 Mo 🔺 |
|----------------------------|----------|
| 🗆 🔀 Services Windows Media | 15,3 Mo  |
| 🗆 攳 Stockage étendu        | 3,5 Mo   |
| 🗹 🍠 Terminal Server        | 0,0 Mo 🚽 |
|                            |          |

2- Gestion des licences terminales server.

| 🗹 🥭 Configuration de sécurité renforcée d'Internet Explorer | 0,0 Mo 🛓 | •  |
|-------------------------------------------------------------|----------|----|
| 🗹 🍠 Gestion de licences Terminal Server                     | 0,9 Mo   |    |
| 🗹 🔛 Mettre les certificats racine à jour                    | 0,0 Mo   |    |
| 🗆 🚉 Outils de gestion et d'analyse                          | 6,7 Mo   | -1 |
| la 🖾 a la la la la la la la la la la la la l                |          | •  |

- 7- Suivant
- 8- Suivant

| nstallation de Terminal Se                                                                                                   | rver                                                                                                    |
|----------------------------------------------------------------------------------------------------|----------------------------------------------------------------------------------------------------|
| Vous pouvez utiliser les para                                                                                                | amètres de sécurité par défaut pour les types de connexion.                                                                                                    |
| Les types de connexion des<br>sécurité personnalisés. L'As<br>sécurité personnalisés et util<br>de sécurité personnalisés, d | s services Terminal Server suivants ont des paramètres de<br>sistant Composants de Windows supprime ces paramètres de<br>ilise les paramètres par défaut. Pour conserver les paramètres<br>Jésactivez la case à cocher de ce type de connexion. |
| Types de connexion :<br>RDP-Tcp                                                                                              |                                                                                                    |
|                                                                                                    |                                                                                                    |
|                                                                                                    |                                                                                                    |
| Sécurité par défaut : Accè                                                                                                   | às utilisateur                                                                                                    |
| Sécurité par défaut : Accè                                                                                                   | ès utilisateur                                                                                                    |

10- Suivant

9-

\_\_\_\_\_

| natallation de Terminal Couver                                                                                                    |                                                                                                    |                                                                                                    |                                                                         |        |
|----------------------------------------------------------------------------------------------------|----------------------------------------------------------------------------------------------------|----------------------------------------------------------------------------------------------------|-------------------------------------------------------------------------|--------|
| Un serveur de licences Terminal Server<br>Un serveur de licences Terminal Serv<br>le serveur de licences maintenant ou                                                                                                    | ver Windows Serve<br>sous 120 jours.                                                                                        | r 2003 est requis                                                                                                    | s. Vous pouvez spé                                                      | cifier |
| Important : le serveur Terminal Server<br>Server 2003 Terminal Server sous 120<br>fonctionnement.                                                                                                    | doit se connecter a<br>D jours afin de gara                                                                                 | à un serveur de<br>ntir la continuité                                                                                           | licences Windows<br>du                                                  | f.     |
| <ul> <li>Utiliser des serveurs de licend</li> </ul>                                                                                                    | ces:                                                                                                    |                                                                                                    |                                                                         |        |
|                                                                                                    |                                                                                                    |                                                                                                    | ⊻érifier les noms                                                       |        |
| Séparez les serveurs de licenc<br>Exemple : Serveur1, Serveur2.                                                                                                    | es par une virgule.<br>exemple.com, 192.                                                                                    | 168.1.1                                                                                                    |                                                                         |        |
| C Utiliser automatiguement les s                                                                                                    | erveurs de licence                                                                                                    | s détectés                                                                                                    |                                                                         |        |
| 💽 Je spécifierai un serveur de lic                                                                                                    | cences sous 120 ja                                                                                                    | ours                                                                                                    |                                                                         |        |
|                                                                                                    |                                                                                                    |                                                                                                    |                                                                         |        |
|                                                                                                    |                                                                                                    |                                                                                                    |                                                                         |        |
|                                                                                                    |                                                                                                    |                                                                                                    |                                                                         |        |
|                                                                                                    | < Précédent                                                                                                    | Suivants                                                                                                    | Annuler                                                                 |        |
|                                                                                                    |                                                                                                    | <u>o</u> arranky                                                                                                    | 1 million                                                               | A,     |
|                                                                                                    |                                                                                                    | gananty                                                                                                    |                                                                         | A      |
|                                                                                                    |                                                                                                    | <u>Containty</u>                                                                                                    |                                                                         | A      |
| stant Composants de Windows                                                                                                    |                                                                                                    | <u>Carlany</u>                                                                                                    |                                                                         | A      |
| stant Composants de Windows<br>nstallation de Terminal Server                                                                                                    |                                                                                                    |                                                                                                    |                                                                         | A      |
| stant Composants de Windows<br>nstallation de Terminal Server<br>Spécifiez le mode de licence que ce s                                                                                                    | serveur Terminal Se                                                                                                    | erver doit utiliser.                                                                                                    |                                                                         | A      |
| stant Composants de Windows<br>nstallation de Terminal Server<br>Spécifiez le mode de licence que ce s                                                                                                    | serveur Terminal Se                                                                                                    | erver doit utiliser.                                                                                                    |                                                                         | A      |
| stant Composants de Windows<br>nstallation de Terminal Server<br>Spécifiez le mode de licence que ce s<br>Vous pouvez choisir parmi 2 modes de                                                                                                    | serveur Terminal Se<br>e licence pour le se                                                                                 | erver doit utiliser.<br>erveur Terminal S                                                                                       | Server : par                                                            | A      |
| stant Composants de Windows<br>nstallation de Terminal Server<br>Spécifiez le mode de licence que ce s<br>Vous pouvez choisir parmi 2 modes de<br>périphérique, ou par utilisateur.<br>Important : le mode de licence activé                                                                                                    | serveur Terminal Se<br>e licence pour le se<br>sur se serveur Terr                                                          | erver doit utiliser.<br>erveur Terminal S                                                                                       | Server : par<br>être le même que                                        |        |
| stant Composants de Windows<br>nstallation de Terminal Server<br>Spécifiez le mode de licence que ce s<br>Vous pouvez choisir parmi 2 modes de<br>périphérique, ou par utilisateur.<br>Important : le mode de licence activé<br>les types de licences d'accès clients 1<br>Terminal Serveutilisé                                                                                                    | serveur Terminal Se<br>e licence pour le se<br>sur se serveur Terr<br>Ferminal Server inst                                  | erver doit utiliser.<br>erveur Terminal S<br>ninal Server doit<br>allées sur le ser                                             | Server : par<br>être le même que<br>veur de licences                    | A      |
| stant Composants de Windows<br>nstallation de Terminal Server<br>Spécifiez le mode de licence que ce s<br>Vous pouvez choisir parmi 2 modes de<br>périphérique, ou par utilisateur.<br>Important : le mode de licence activé<br>les types de licences d'accès clients 1<br>Terminal Server utilisé par cet ordinate                                                                                                    | serveur Terminal Se<br>e licence pour le se<br>sur se serveur Terr<br>Ferminal Server inst<br>eur.                          | erver doit utiliser.<br>erveur Terminal S<br>ninal Server doit<br>tallées sur le ser                                            | Server : par<br>être le même que<br>veur de licences                    | A      |
| stant Composants de Windows<br>nstallation de Terminal Server<br>Spécifiez le mode de licence que ce s<br>Vous pouvez choisir parmi 2 modes de<br>périphérique, ou par utilisateur.<br>Important : le mode de licence activé<br>les types de licences d'accès clients 1<br>Terminal Server utilisé par cet ordinate<br>Mode de licence par périphérique                                                                                                    | serveur Terminal Se<br>e licence pour le se<br>sur se serveur Terr<br>Ferminal Server inst<br>eur.                          | erver doit utiliser.<br>erveur Terminal S<br>ninal Server doit<br>allées sur le ser                                             | Server : par<br>être le même que<br>veur de licences                    |        |
| stant Composants de Windows<br>nstallation de Terminal Server<br>Spécifiez le mode de licence que ce s<br>Vous pouvez choisir parmi 2 modes de<br>périphérique, ou par utilisateur.<br>Important : le mode de licence activé<br>les types de licences d'accès clients 1<br>Terminal Server utilisé par cet ordinate<br>Moge de licence par périphérique<br>Chaque périphérique se connectant à<br>d'accès client.                                                                                                    | serveur Terminal Se<br>e licence pour le se<br>sur se serveur Terr<br>Ferminal Server inst<br>eur.<br>à ce serveur Termin   | erver doit utiliser.<br>erveur Terminal S<br>ninal Server doit<br>tallées sur le ser                                            | Server : par<br>être le même que<br>veur de licences                    |        |
| stant Composants de Windows<br>nstallation de Terminal Server<br>Spécifiez le mode de licence que ce s<br>Vous pouvez choisir parmi 2 modes de<br>périphérique, ou par utilisateur.<br>Important : le mode de licence activé<br>les types de licences d'accès clients 1<br>Terminal Server utilisé par cet ordinate<br>Mode de licence par périphérique<br>Chaque périphérique se connectant à<br>d'accès client.<br>Mode de licence par utilisateur                                                                                                    | serveur Terminal Se<br>e licence pour le se<br>sur se serveur Terr<br>Ferminal Server inst<br>eur.<br>à ce serveur Termin   | erver doit utiliser.<br>erveur Terminal S<br>ninal Server doit<br>tallées sur le ser                                            | Gerver : par<br>être le même que<br>veur de licences                    | A      |
| stant Composants de Windows<br>nstallation de Terminal Server<br>Spécifiez le mode de licence que ce s<br>Vous pouvez choisir parmi 2 modes de<br>périphérique, ou par utilisateur.<br>Important : le mode de licence activé<br>les types de licences d'accès clients T<br>Terminal Server utilisé par cet ordinate<br>Mode de licence par périphérique<br>Chaque périphérique se connectant é<br>d'accès client.<br>Mode de licence par utilisateur                                                                                                    | serveur Terminal Se<br>e licence pour le se<br>sur se serveur Terr<br>Ferminal Server inst<br>eur.<br>à ce serveur Termin   | erver doit utiliser<br>erveur Terminal S<br>ninal Server doit<br>allées sur le ser                                              | Server : par<br>être le même que<br>veur de licences                    |        |
| stant Composants de Windows<br>nstallation de Terminal Server<br>Spécifiez le mode de licence que ce s<br>Vous pouvez choisir parmi 2 modes de<br>périphérique, ou par utilisateur.<br>Important : le mode de licence activé<br>les types de licences d'accès clients 1<br>Terminal Server utilisé par cet ordinate<br>Mode de licence par périphérique<br>Chaque périphérique se connectant à<br>d'accès client.<br>Mode de licence par utilisateur<br>Chaque utilisateur se connectant à ce<br>d'accès client                                                                           | serveur Terminal Se<br>e licence pour le se<br>sur se serveur Terr<br>Ferminal Server inst<br>eur.<br>à ce serveur Terminal | erver doit utiliser.<br>erveur Terminal S<br>ninal Server doit<br>tallées sur le ser<br>nal Server requier<br>Server requiert ( | Server : par<br>être le même que<br>veur de licences<br>ert une licence |        |
| <ul> <li>stant Composants de Windows</li> <li>nstallation de Terminal Server</li> <li>Spécifiez le mode de licence que ce s</li> <li>Vous pouvez choisir parmi 2 modes de<br/>périphérique, ou par utilisateur.</li> <li>Important : le mode de licence activé<br/>les types de licences d'accès clients 1<br/>Terminal Server utilisé par cet ordinate</li> <li>Moge de licence par périphérique</li> <li>Chaque périphérique se connectant à<br/>d'accès client.</li> <li>Mode de licence par utilisateur</li> <li>Chaque utilisateur se connectant à cu<br/>d'accès client.</li> </ul> | serveur Terminal Se<br>e licence pour le se<br>sur se serveur Terr<br>Ferminal Server inst<br>eur.<br>à ce serveur Terminal | erver doit utiliser.<br>erveur Terminal S<br>ninal Server doit<br>tallées sur le ser<br>nal Server requier<br>Server requiert t | Server : par<br>être le même que<br>veur de licences<br>ert une licence |        |
| <ul> <li>stant Composants de Windows</li> <li>nstallation de Terminal Server</li> <li>Spécifiez le mode de licence que ce s</li> <li>Vous pouvez choisir parmi 2 modes de périphérique, ou par utilisateur.<br/>Important : le mode de licence activé les types de licences d'accès clients 1<br/>Terminal Server utilisé par cet ordinate</li> <li>Moge de licence par périphérique</li> <li>Chaque périphérique se connectant à d'accès client.</li> <li>Mode de licence par utilisateur</li> <li>Chaque utilisateur se connectant à cr<br/>d'accès client.</li> </ul>                  | serveur Terminal Se<br>e licence pour le se<br>sur se serveur Terr<br>Ferminal Server inst<br>eur.<br>à ce serveur Terminal | erver doit utiliser.<br>erveur Terminal S<br>ninal Server doit<br>tallées sur le ser<br>nal Server requier<br>Server requiert ( | Gerver : par<br>être le même que<br>veur de licences<br>ert une licence |        |
| <ul> <li>stant Composants de Windows</li> <li>nstallation de Terminal Server</li> <li>Spécifiez le mode de licence que ce :</li> <li>Vous pouvez choisir parmi 2 modes de périphérique, ou par utilisateur.</li> <li>Important : le mode de licence activé les types de licences d'accès clients 1 Terminal Server utilisé par cet ordinate</li> <li>Mode de licence par périphérique</li> <li>Chaque périphérique se connectant à d'accès client.</li> <li>Mode de licence par utilisateur</li> <li>Chaque utilisateur se connectant à cu d'accès client.</li> </ul>                     | serveur Terminal Se<br>e licence pour le se<br>sur se serveur Terr<br>Ferminal Server inst<br>eur.<br>à ce serveur Terminal | erver doit utiliser.<br>erveur Terminal S<br>ninal Server doit<br>nal Server requier<br>nal Server requiert n                   | Server : par<br>être le même que<br>veur de licences<br>ert une licence |        |
| <ul> <li>stant Composants de Windows</li> <li>nstallation de Terminal Server</li> <li>Spécifiez le mode de licence que ce s</li> <li>Vous pouvez choisir parmi 2 modes de périphérique, ou par utilisateur.</li> <li>Important : le mode de licence activé les types de licences d'accès clients 1 Terminal Server utilisé par cet ordinate</li> <li>Mode de licence par périphérique</li> <li>Chaque périphérique se connectant à ci d'accès client.</li> <li>Chaque utilisateur se connectant à ci d'accès client.</li> </ul>                                                           | serveur Terminal Se<br>e licence pour le se<br>sur se serveur Terr<br>Ferminal Server inst<br>eur.<br>à ce serveur Terminal | erver doit utiliser.<br>erveur Terminal S<br>ninal Server doit<br>tallées sur le ser<br>nal Server requier<br>Server requiert o | Server : par<br>être le même que<br>veur de licences<br>ert une licence |        |

\_\_\_\_\_

| Installation de la gestion de licen                                                                                                    | nces Terminal Server                                           |           |
|----------------------------------------------------------------------------------------------------|----------------------------------------------------------------|-----------|
| Fournit les informations necessaires                                                                                                    | s pour derinir cet ordinateur en tant que serveur de l         | licences. |
| Spécifiez le rôle du serveur de licen<br>serveur de licences.                                                                                                    | nces et l'emplacement de la base de données du                 |           |
| Rendre ce serveur de licences disp                                                                                                    | ponible pour :                                                 |           |
| ${f C}$ _oute votre entreprise                                                                                                    |                                                                |           |
| Votre domaine ou groupe de la companya de la companya de la com | e travail                                                      |           |
|                                                                                                    |                                                                |           |
|                                                                                                    |                                                                |           |
| Installer la base de données du serv                                                                                                    | veur de licences à cet emplacement :                           | 1         |
| Installer la base de données du ser<br>D:\WINDOWS\System32\LServe                                                                                                    | rveur de licences à cet emplacement :<br>er Parc <u>o</u> urir |           |
| Installer la base de données du ser<br>D:\WINDOWS\System32\LServe                                                                                                    | rveur de licences à cet emplacement :<br>er Parc <u>o</u> urir | ]         |
| Installer la base de données du ser<br>D:\WINDOWS\System32\LServe                                                                                                    | rveur de licences à cet emplacement :<br>er Parc <u>o</u> urir | J         |
| Installer la base de données du ser<br>D:\WINDOWS\System32\LServe                                                                                                    | rveur de licences à cet emplacement :<br>er Parc <u>o</u> urir | ]         |
| Installer la base de données du ser<br>D:\WINDOWS\System32\LServe                                                                                                    | rveur de licences à cet emplacement :<br>er Parc <u>o</u> urir | ]         |
| Installer la base de données du ser<br>D:\WINDOWS\System32\LServe                                                                                                    | rveur de licences à cet emplacement :<br>er Parc <u>o</u> urir | ]         |

14- Patientez jusqu'à ce l'installation de ces services soit achevé.

## Etape 3 : Configuration des services terminal server

Dans cette étape vous aurez à activer une connexion terminale server, la démarche à suivre est :

- 1- Démarrer
- 2- Outils d'administration

3- Gérer votre serveur

| G G G<br>Serv<br>G Gé<br>Utilis<br>Supp<br>quoti | érer les rôles de votre serveur                                                                                                    | <b>Effectuer une recherche</b><br>Centre Aide et                                                                                                    | e dans le support                                                                                                    |
|--------------------------------------------------|----------------------------------------------------------------------------------------------------|----------------------------------------------------------------------------------------------------|----------------------------------------------------------------------------------------------------|
| Gé<br>Utilis:<br>supp<br>quoti<br>Votre          | érer les rôles de votre serveur                                                                                                    |                                                                                                    | Autils et mises à jour                                                                                                    |
|                                                  | isez les outils et les informations trouvés ici pour ajouter ou<br>oprimer des rôles et effectuer vos tâches d'administration<br>stidiennes.<br>re serveur a été configuré avec les rôles suivants :<br>Serveur de fichiers                                                                                                    | <ul> <li>Ajouter ou supprimer un rôle</li> <li>Documentez-vous sur les rôles de serveur</li> <li>En savoir plus sur l'administration à distance</li> </ul>                                                                          | Outils d'administration<br>Plus d'outils<br>Windows Update<br>Informations sur le nom de<br>domaine et d'ordinateur<br>Configuration de sécurité<br>renforcée d'Internet Explorer<br>Gestion de serveur |
| ۲                                                | Les serveurs de fichiers fournissent et gèrent l'accès aux<br>fichiers.<br>Terminal Server                                                                                                    | <ul> <li>Gérer ce serveur de fichiers</li> <li>Ajouter des dossiers partagés</li> <li>Consultez les étapes suivantes pour ce rôle</li> </ul>                                                                                        | Yoir également<br>Aide et support<br>Microsoft TechNet<br>Kit de ressources et de<br>déploiement<br>Liste de tâches administratives                                                                     |
|                                                  | Un serveur de licences des services Terminal Server a été<br>détecté sur le réseau.<br>L'utilisation d'Internet Explorer est restreinte pour tous les<br>groupes d'utilisateurs sur ce serveur. Pour obtenir plus<br>d'informations, cliquez sur le lien Configuration de sécurité<br>renforcée d'Internet Explorer dans la section Outils et mises<br>à jour. | <ul> <li>Vérifier les accords de licence</li> <li>Ouvrir la configuration des services Terminal Server</li> <li>Ouvrir le Gestionnaire des services Terminal Server</li> <li>Consultez les étapes suivantes pour ce rôle</li> </ul> | communes<br>Communautés Windows Server<br>Nouveautés<br>Programme de protection<br>technologique stratégique                                                                                            |

4- Cliquer sur le lien *ouvrir la configuration des services Terminal* Server

| Eichier Action Affichage ?                | errining ster | ver (connexi | loual             |             |
|-------------------------------------------|---------------|--------------|-------------------|-------------|
| ← → 🗈 🖬 🗙 🗗 💀                             |               |              |                   |             |
| 🛓 Configuration des services Terminal S 🗗 | Connexion     | Transport    | Туре              | Commentaire |
| Connexions                                | RDP-Tcp       | tcp          | Microsoft RDP 5.2 |             |
| 🗄 📄 Paramètres du serveur                 |               |              |                   |             |

- 5- Bouton droit sur RDP-tcp -
- 6- Toutes les tâches
- 7- Activer la connexion
- 8- Enfin vous aurez la fenêtre suivante.

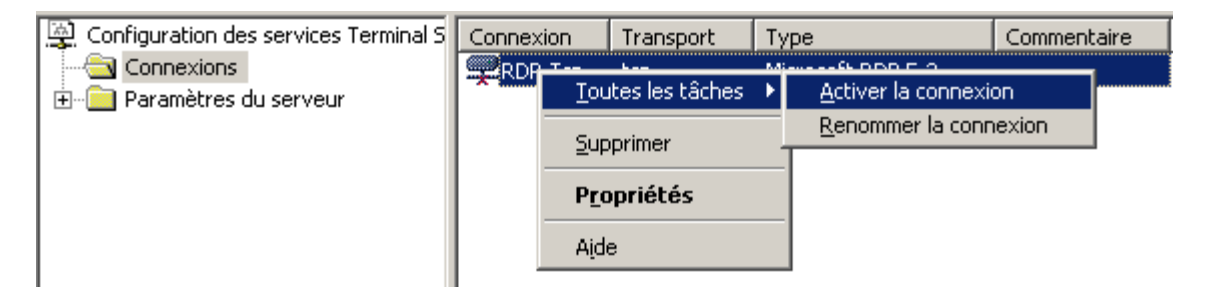

9- La même procédure pour désactiver le Terminal Server (TS)

| Configuration des services Terminal S         | Conr | nexion          | Transport     | Туре                          | Comm | ientaire |
|-----------------------------------------------|------|-----------------|---------------|-------------------------------|------|----------|
| ← 🔄 Connexions<br>〒 - 🦳 Paramètres du serveur |      | <u>T</u> outes  | iles tâches 🔸 | <u>D</u> ésactiver la connexi | ion  |          |
|                                               |      | <u>S</u> upprii | mer .         | <u>R</u> enommer la connexi   | ion  |          |
|                                               |      | Propr           | iétés         |                               |      |          |
|                                               |      | Aide            |               |                               |      |          |
|                                               | L    | Higo            |               | ]                             |      |          |

## Etape 4 : Création des utilisateurs distant

Dans cette étape vous aurez à créer des users sur votre server

- 1- Bouton droit sur poste de travail
- 2- Gérer
- 3- Utilisateurs et groupe locaux
- 4- Utilisateurs
- 5- Bouton droit dans l'espace droit, nouvel utilisateur...
- 6- Donner le nom et le mot de passe.

Une fois terminé (la création des utilisateurs), veuillez les paramétrer de sorte à ce qu'ils figurent dans les connexions réseaux.

# Etape 5 : Configuration de l'environnement des utilisateurs distant

Dans cette étape vous aurez à configurer votre session de travail.

- 1- Ajouter votre user dans le groupe « utilisateurs de Bureau à distance ».
  - a. Bouton droit sur poste de travail
  - b. Gérer
  - c. Utilisateurs et groupe locaux
  - d. Groupes

- e. utilisateurs de Bureau à distance
- f. BOUTON DROIT
- g. Propriétés
- h. Ajouter
- i. Avancés
- j. Rechercher
- k. Sélectionner le nom de user
- I. Ok
- m. Ok
- n. Appliquer
- o. Ok
- 2- Aller vers la section utilisateurs, déjà crées
  - a. Bouton droit sur le user voulu
  - b. Propriétés
  - c. Environnement
  - d. Cocher la case « démarrer le programme suivant lors de l'ouverture de session »
  - e. Dans la première case, saisir le non du programme à exécuter PCCOMPTA.exe"
  - f. Dans la seconde, saisir le chemin du programme :

#### C:\Program Files\DLG\PCCOMPTA\

- g. Appliquer
- h. Ok
- **Remarque1 :** pour copier l'dresse de l'application PCCOMPTA, bouton droit, puis propriété ensuite copier l'adresse du chemin
- Remarque2 : vérifier les droits d'accès du dossier PCCOMPTA du poste de travail (C:\PCCOMPTA\propriété\sécurité). Bouton droit de la souris, propriété ensuite sécurité enfin ajouter les utilisateurs qui ont accès à ce dossier. En bas de la fenêtre cochez les différents droits d'Access.

# Etape 6 : ADRESSE IP SERVER

Dans cette étape vous aurez à configurer L'adresse IP de votre server.

Votre serveur doit avoir une adresse IP statique, exemple 192.168.100.50

#### 1- Comment attribuer une adresse IP?

- Démarrer
- Panneau de configuration
- Connexion réseau
- Connexion au réseau local
- Bouton droit de la souris
- Propriété
- Onglet général [1]
- Propriété
- Internet Protocol TCP/IP [2]

- Propriété
- Adresse IP manuelle
- Attribuer cette adresse : 192.168.100.50 [3]

| 👍 Local Area Connection Status | ? 🛛                                                                              | 👃 Local Area Connection Properties 🔹 💽 🗙                                                                                                    |
|--------------------------------|----------------------------------------------------------------------------------|----------------------------------------------------------------------------------------------------|
| General Support                |                                                                                  | General Authentication Advanced                                                                                                    |
| Connection                     |                                                                                  | Connect using:                                                                                                    |
| Status:                        | Connected                                                                        | Intel(R) 82566DM-2 Gigabit Network I Configure                                                                                                    |
| Duration:                      | 07:16:46                                                                         | This connection uses the following items:                                                                                                    |
| Speed:                         | 100.0 Mbps                                                                       | Image: Second strain in the second strain in the second strain |
| Activity                       |                                                                                  |                                                                                                    |
|                                | Desciond                                                                         | Install Uninstall Properties                                                                                                    |
| sent — 😼                       | - Received                                                                       | Description<br>Transmission Control Protocol/Internet Protocol. The default                                                                                                    |
| Packets: 146 031               | 269 892                                                                          | wide area network protocol that provides communication across diverse interconnected networks.                                                                                                    |
|                                |                                                                                  | Show icon in notification area when connected                                                                                                    |
|                                | nternet Protocol (T                                                              | CP/IP) Properties ? 🔀 hectivity                                                                                                    |
| Properties Disable             | General                                                                          |                                                                                                    |
| 1                              | You can get IP setting:<br>this capability. Otherwis<br>the appropriate IP setti | s assigned automatically if your network supports<br>se, you need to ask your network administrator for<br>ngs.                                                                                                    |
|                                | 🔘 Obtain an IP addr                                                              | ress automatically 3                                                                                                    |
|                                | • Use the following                                                              | IP address:                                                                                                    |
|                                | IP address:                                                                      | 192.168.100.101                                                                                                    |
|                                | Subnet mask:                                                                     | 255.255.255.0                                                                                                    |
|                                | Default gateway:                                                                 |                                                                                                    |
|                                | Obtain DNS serve                                                                 | er address automatically                                                                                                    |
|                                | Use the following                                                                | DNS server addresses:                                                                                                    |
|                                | Alternate DNS serve                                                              | er:                                                                                                    |
|                                |                                                                                  |                                                                                                    |
|                                |                                                                                  | Advanced                                                                                                    |
|                                |                                                                                  | OK Cancel                                                                                                    |

# Etape 7 : Configuration de l'environnement des utilisateurs PCCOMPTA

Dans cette étape vous aurez à configurer les utilisateurs de PCCOMPTA. Comme rappel PCCOMPTA gère deux types d'utilisateurs

## Etape 8 : Accéder depuis poste client

Dans le poste client, vous accédez avec le programme « *Bureau à distance (Remote Desktop Connection)*. Créer un raccourci vers le bureau de Windows.

- 1- Démarrer
- 2- Tous les programmes
- 3- Accessoires
- 4- Communication
- 5- Bureau à distance (Remote Desktop Connection)

| 💐 Remote  | Desktop Connection               |                 |
|-----------|----------------------------------|-----------------|
| 2         | Remote Desktop<br>Connection     | 2               |
| Computer: | 192.168.100.55<br>Connect Cancel | Help Options >> |

- 6- Attribuez l'adresse IP du serveur
- 7- Connecter
- 8-
- 9- Donner le mot de passe
- 10- Ok
- 11- Enfin vous avez lancé PCCOMPTA à distance.

| 💐 192.168.100.105 - Remote Desktop         | $\mathbf{X}$ |
|--------------------------------------------|--------------|
|                                            | ^            |
|                                            |              |
|                                            |              |
| Ouverture de session Windows               |              |
| Microsoft                                  |              |
| Enterprise Edition                         |              |
| Convicti di 1985-2003 Microsoft Conoradion |              |
|                                            |              |
| Utilisateur : user                         |              |
| Mot de passe :                             |              |
| OK Annuler Ontions >> 1                    |              |
|                                            |              |
|                                            |              |
|                                            | -            |
|                                            | ×            |

Version du document 1.0

Dernière mise à jour 01/06/2011

Si vous avez des remarques, n'hésiter pas à me contacter. Mr S.AZZI de DLG Informatique. Azzi.dlg@gmail.com

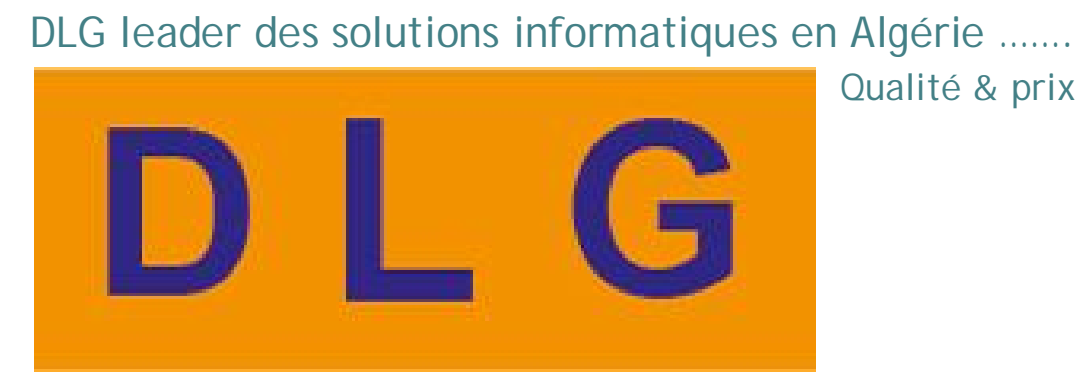

#### Développement de logiciels de gestion